https://wiki.teltonika-gps.com/view/How\_to\_set\_up\_Eco\_Driving\_in\_Wialon\_app

# How to set up Eco Driving in Wialon app

<u>Main Page</u> > <u>Frequently Asked Questions - FAQ</u> > How to set up Eco Driving in Wialon app

# Contents

- <u>1 How to set up Eco Driving in Wialon app</u>
  - <u>1.1 Solution applies for these FM devices</u>
  - <u>1.2 Eco Driving setting in the configurator</u>
  - <u>1.3 Creation of Unit sensors</u>
    - <u>1.3.1 Accel\_MAX</u>
    - <u>1.3.2 Brk\_MAX</u>
    - <u>1.3.3 Crn\_MAX</u>
  - <u>1.4 Adding new criterion</u>
    - <u>1.4.1 Acceleration</u>
    - <u>1.4.2 Braking</u>
    - <u>1.4.3 Cornering</u>
  - <u>1.5 Calculation</u>
  - <u>1.6 Eco Driving app</u>
  - <u>1.7 Driving quality in the EcoDriving app</u>

# How to set up Eco Driving in Wialon app

# Solution applies for these FM devices

This solution is suitable for all devices of the FMB, FMC, FMM, FMU lines.

# Eco Driving setting in the configurator

Please note that the functionality is available from firmware Ver.03.27.XX.

Enable parameter 258 (Eco Driving Maximum) in the configurator.

×

# **Creation of Unit sensors**

To configure the Eco Driving Wialon application, you need to create Unit sensors. To do this, go to the Unit properties.

×

Select the sensors tab and select the "New" function.

×

Create a sensor based on the **io\_258** parameter.

#### Accel\_MAX

Accel\_MAX sensor formula:

(((io\_258:48\*const32768)-

 $(io_258:33*const1+io_258:34*const2+io_258:35*const4+io_258:36*const8+io_258:37*const16+io_258:34*const2+io_258:35*const4+io_258:36*const8+io_258:37*const16+io_258:36*const8+io_258:35*const2+io_258:35*const2+io_258:35*const2+io_258:36*const8+io_258:37*const16+io_258:36*const8+io_258:35*const2+io_258:35*const2+io_258:35*const2+io_258:36*const8+io_258:35*const2+io_258:35*const2+io_258:35*const2+io_258:36*const8+io_258:35*const16+io_258:35*const2+io_258:35*const2+io_258*const2+io_258*const2+io_25*const2+io_25*const2+io_25*const2+io_25*const2+io_25*const2+io_25*const2+io_25*const2+io_25*const2+io_25*const2+io_25*const2+io_25*const2+io_25*const2$ 

 $o_{258:38*const32+io_{258:39*const64+io_{258:40*const128+io_{258:41*const256+io_{258:42*cons}}}{} = 0.258:32*io_{258:40*const128+io_{258:41*const256+io_{258:40*const128+io_{258:41*const256+io_{258:40*const128+io_{258:40*const128+io_{258:40*const256+io_{258:40*const128+io_{258:40*const256+io_{258:40*const256+io_{258}}}}}}{$ 

 $t512 + io_{258:43*} const1024 + io_{258:44*} const2048 + io_{258:45*} const4096 + io_{258:46*} const8192 + io_{258:45*} const4096 + io_{258:45*} const2048 + io_{258:45*} const4096 + io_{258:45*} const8192 + io_{258:45*} const2048 + io_{258:45*} const4096 + io_{258:45*} const8192 + io_{258:45*} const8192 + io_{258:45*}$ 

\_258:47\*const16384))\*io\_258:48)/const1000

# ×

#### Brk\_MAX

Brk\_MAX sensor formula:

#### ((-

(io\_258:33\*const1+io\_258:34\*const2+io\_258:35\*const4+io\_258:36\*const8+io\_258:37\*const16+i

 $o_{258:38*const32+io_{258:39*const64+io_{258:40*const128+io_{258:41*const256+io_{258:42*cons}}}{} = 0.258:32*io_{258:40*const128+io_{258:41*const256+io_{258:40*const128+io_{258:41*const256+io_{258:40*const128+io_{258:40*const128+io_{258:40*const256+io_{258:40*const128+io_{258:40*const256+io_{258:40*const256+io_{258}}}}}}{$ 

 $t512 + io_{258:43*} const1024 + io_{258:44*} const2048 + io_{258:45*} const4096 + io_{258:46*} const8192 + io_{258:45*} const2048 + io_{258:45*} const4096 + io_{258:46*} const8192 + io_{258:45*} const2048 + io_{258:45*} const4096 + io_{258:45*} const8192 + io_{258:45*} const8192 + io_{258:45*}$ 

\_258:47\*const16384))\*(io\_258:48-const1))/const1000

# ×

#### Crn\_MAX

Crn\_MAX sensor formula:

(-

 $(io_258:17*const1+io_258:18*const2+io_258:19*const4+io_258:20*const8+io_258:21*const16+io_258:10*const2+io_258:10*const2+io_258:10*const2+io_258:20*const8+io_258:21*const16+io_258:20*const8+io_258:20*const8+io_258*const8+io_258*const8+io_25*const8+io_258*const8+io_258*const8+io_25*const8+io_258*c$ 

 $o_{258:22*const32+io_{258:23*const64+io_{258:24*const128+io_{258:25*const256+io_{258:25*const256+io_{258:25}}}}}}}}}$ 

:26\*cons

 $t512 + io_{258:27*const1024+io_{258:28*const2048+io_{258:29*const4096+io_{258:30*const8192+io}} \\ t512 + io_{258:27*const1024+io_{258:28*const2048+io_{258:29*const4096+io_{258:30*const8192+io}} \\ t512 + io_{258:27*const1024+io_{258:28*const2048+io_{258:29*const4096+io_{258:30*const8192+io}} \\ t512 + io_{258:27*const1024+io_{258:28*const2048+io_{258:29*const4096+io_{258:30*const8192+io}} \\ t512 + io_{258:29*const2048+io_{258:29*const4096+io_{258:29*const4096+io_{258:29*const4000+io_{258:29*const400+io_{258:29*const400+io_{258:20*const400+io_{258:20*const400+io_{258:20*const400+io_{258:20*const400+io_{258:20*const400+io_{258:20*const400+io_{258:20*const400+io_{258:20*const400+io_{258:20*const400+io_{258:20*const400+io_{258:20*const400+io_{258:20*const400+io_{258:20*const40$ 

\_258:31\*const16384))\*(io\_258:32-const1))/const1000+(((io\_258:32\*const32768)-

 $(io_258:17*const1+io_258:18*const2+io_258:19*const4+io_258:20*const8+io_258:21*const16+io_258:10*const2+io_258:10*const2+io_258:10*const2+io_258:20*const8+io_258:21*const16+io_258:20*const8+io_258:20*const8+io_258*const8+io_258*const8+io_258*co$ 

 $o_{258:22*const32+io_{258:23*const64+io_{258:24*const128+io_{258:25*const256+io_{258:25*const256+io_{258}+io_{258}+io_{258}+io_{258}+io_{258}+io_{258}+io_{258}+io_{258}+io_{258}+io_{258}+io_{258}+io_{258}+io_{258}+io_{258}+io_{258}+io_{258}+io_{258}+io_{258}+io_{258}+io_{258}+io_{258}+io_{258}+io_{258}+io_{258}+io_{258}+io_{258}+io_{258}+io_{$ 

 $t512 + io_{258:27*const1024+io_{258:28*const2048+io_{258:29*const4096+io_{258:30*const8192+io}} \\ t512 + io_{258:27*const1024+io_{258:28*const2048+io_{258:29*const4096+io_{258:30*const8192+io}} \\ t512 + io_{258:27*const1024+io_{258:28*const2048+io_{258:29*const4096+io_{258:30*const8192+io}} \\ t512 + io_{258:27*const1024+io_{258:28*const2048+io_{258:29*const4096+io_{258:30*const8192+io}} \\ t512 + io_{258:29*const4096+io_{258:29*const4096+io_{258:29*const4000+io_{258:29*const4000+io_{258:29*const4000+io_{258:29*const400+io_{258:29*const4000+io_{258:29*const400+io_{258:29*const400+io_{258:20*const400+io_{258:20*const400+io_{258:20*const400+io_{258:20*const400+io_{258:20*const400+io_{258:20*const400+io_{258:20*const400+io_{258:20*const400+io_{258:20*const400+io_{258:20*const400+io_{258:20*const400+io_{258:20*const400+io_{258:20*cons$ 

\_258:31\*const16384))\*io\_258:32)/const1000

# ×

#### **Adding new criterion**

After creating the sensors, go to the Eco Driving tab and add new criterion for each of the sensors. Set the values according to the screenshots:

×

#### Acceleration

×

#### Braking

×

#### Cornering

×

# Calculation

Please note that «Calculate acceleration by: Eco Driving parameters» must be selected to calculate Eco Driving for io\_258.

×

# **Eco Driving app**

After completing the setup, take a test drive and view the results in the Eco Driving app:

×

Apps -> Eco Driving

×

# Driving quality in the EcoDriving app

View the driver's quality in the app:

×